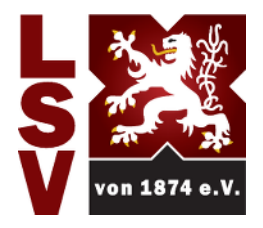

# Lehrter Sport-Verein

von 1874 (Bundesbahn) e.V.

## **Anleitung Terminbuchung eFit-App**

### Voraussetzung um sich in der App anzumelden!

- 1. Man muss Mitglied im LSV sein.
- Eine aktuelle E-Mailadresse muss im System hinterlegt sein.
  Sollte dies noch nicht der Fall sein, kann diese im Sportpark (<u>sportpark@lehrtersv.de</u>) oder dem Mitgliederservice (mitgliederservice@lehrtersv.de) eingepflegt werden.

## Nutzung der App

#### 1. Schritt: Registrierung

- 1. eFit-App im App Store oder bei Play Store downloaden.
- 2. Studiokennung "Lehrter-Sport-Verein" eingeben und auf "NEU REGISTRIEREN" tippen.
- 3. Die in der Mitgliederverwaltung hinterlegte E-Mailadresse angeben.
- 4. Den Anweisungen der an diese Adresse verschickten Bestätigungsnachricht folgen.

#### 2. Schritt: Termin buchen

- 1. In der App einloggen.
- 2. Auf "Termine" tippen.
- 3. Unten rechts "+" auswählen.
  - 3.1 Auswahl "Individualsport"
  - 3.2 Auswahl zwischen "Badminton"/"Cycle"/"Cardio"/"Kraft"/"Kraft-Ausdauer"
  - 3.3 Auswahl "Beliebiger Mitarbeiter"
  - 3.4 Auswahl der Kalenderwoche
  - 3.5 Auswahl Tag und Uhrzeit
  - 3.6 Zum Abschluss der Auswahlen "BUCHEN"

Es können zwei Personen den gleichen Termin buchen. Achtet daher darauf, dass ihr mit euren Trainingspartner den gleichen Termin auswählt oder sich bereits eine Person für diesen Termin eingetragen hat.

**Wichtig!** : Bitte schreibt in euren Anmerkungen, wer diesen Termin mit euch nutzt, damit wir diesen gegebenenfalls für die weitere Person blocken können.

Die Terminbuchung für Individualsport-Cardio/Kraft/Kraft-Ausdauer ist vor erst auf einmal die Woche begrenzt.

Sollten Probleme auftauchen, meldet euch unter sportpark@lehrtersv.de.